ある会社の「G Suiteの従業員向け利用指南」を引用

## 従業員向け

## G Suite のログインする方法【パソコン版】 2019.08.07

弊社社員は管理者から発行されたメールアドレスと仮パスワードか自身で設定をしたパス ワードを控えた上で下記の操作を行ってください。

## 従業員向け

G Suite のログインする方法【Android/iOS(iPhone)版】 2019.08.07

弊社社員は管理者から発行されたメールアドレスと仮パスワードか自身で設定をしたパス ワードを控えた上で下記の操作を行ってください。

自身のメールアドレスを入力しましょう。

| 手順5                                                |
|----------------------------------------------------|
| 0:52 🖪 🛜 📶 🖹 73%                                   |
| <b>Google</b><br>ログイン<br>Google アカウントでログインしましょう。詳細 |
| メールアドレスまたは電話番号                                     |
| メールアドレスを入力してタップ<br>(●●@panddhirosawa.co.jp)        |

メールアドレスは「●●●@panddhirosawa.co.jp」です。

●●●の部分は今まで使用していたメールアドレス、または管理者から新たに渡された メールアドレスを入力してください。

入力が終わりましたら「次へ」をタップしましょう。

| 手順6 |            |                           |
|-----|------------|---------------------------|
| - 0 | 0:53 🚥     | <b>╤</b> ‡ <b>⊿ 1</b> 72% |
|     | Google     |                           |
|     | パスワードを入力   | Ŕ                         |
|     | パスワードを入力して | タップ                       |

管理者から発行されたメールアドレスと仮パスワードか自身で設定をしたパスワードを入 力してください。

入力が終わりましたら「次へ」をタップしましょう。

|                                                                                                    | 0:53 🖪 🛜 🗐 🕄                                                                                            |
|----------------------------------------------------------------------------------------------------|----------------------------------------------------------------------------------------------------|
|                                                                                                    | Google                                                                                                  |
|                                                                                                    | Google では、サービスをご利用になる際の注意点を<br>ご理解いただけるよう Google 利用規約を公開してい<br>ます。[同意する] をクリックすると、この規約に同意<br>したことになります。 |
|                                                                                                    | Google Play 利用規約にも同意すると、アプリの検索<br>や管理を行えるようになります。                                                       |
| また、Google プライバシー ポリシーもご確認くだ<br>い。Google サービスのご利用時に生成される情報を<br>Google がどのように取り扱うかについて記載されて<br>います。Google アカウント(account.google.com)<br>にアクセスすることで、いつでもブライバシー診断<br>実施したり、プライバシーの管理方法を調整したり<br>きます。 |                                                                                                    |
|                                                                                                    |                                                                                                    |
| 019/08/G                                                                                                    | 同意する                                                                                                    |

「同意」をタップしてログイン完了です。